# StarTechcom

Hard-to-find made easy®

## USB 3.0 Dual Headグラフィックアダプタ - HDMI® およびDVI-I

USB32HDDVII

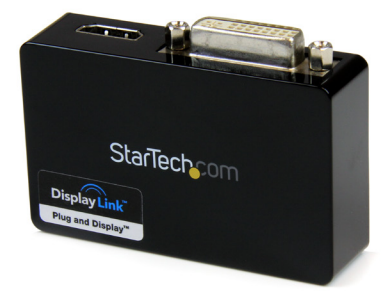

\*実際の製品は写真と異なる場合があります。

DE: Bedienungsanleitung - de.startech.com FR: Guide de l'utilisateur - fr.startech.com ES: Guía del usuario - es.startech.com IT: Guida per l'uso - it.startech.com NL: Gebruiksaanwijzing - nl.startech.com PT: Guia do usuário - pt.startech.com

最新の情報はwww.startech.comでご確認ください

マニュアル改訂日:07/209/2015

#### FCC準拠ステートメント

本製品はFCC規則パート15のBクラスデジタルデバイスに対する制限を遵守しているかを 確認する試験にて、その準拠が証明されています。これらの制限は、住居環境に設置された 場合に有害な干渉から合理的に保護するために設計されています。本製品は無線周波数 エネルギーを発生、使用、放出し、指示に従って取り付けられ、使用されなかった場合は、無 線通信に有害な干渉を与える可能性があります。一方、特定の取り付け状況では、干渉が起 きないという保証を致しかねます。本製品がラジオやテレビ電波の受信に有害な干渉を発 生する場合(干渉の有無は、製品の電源を一度切り、改めて電源を入れることで確認できま す)、次のいずれかまたは複数の方法を試すことにより、干渉を是正することをお勧めしま す:

- 受信アンテナの向きを変えるか、場所を変える。
- 製品と受信アンテナの距離を離す。
- 受信アンテナが接続されているコンセントとは異なる回路を使うコンセントに本製品を 接続する。
- ・ 販売店か実績のあるラジオ/テレビ技術者に問い合わせる。

#### 商標、登録商標、その他法律で保護されている名称やシンボルの使用

本書は第三者企業の商標、登録商標、その他法律で保護されている名称やシンボルをウ ェブサイト上で使用する場合がありますが、これらは一切StarTech.comとは関係がありま せん。これらの使用は、お客様に製品内容を説明する目的でのみ行われており、StarTech. comによる当該製品やサービスの保証や、これら第三者企業による本書に記載される商 品への保証を意味するものではありません。本書で直接的に肯定する表現があったとして も、StarTech.comは、本書で使用されるすべての商標、登録商標、サービスマーク、その他 法律で保護される名称やシンボルは、それぞれの所有者に帰属することをここに認めます。

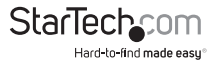

# 目次

| はじめに 1                    |    |
|---------------------------|----|
| 付属品                       | 1  |
| 推奨動作環境                    | 1  |
| インストール手順                  | 2  |
| Windowsでのインストール手順         | 2  |
| Mac OSXでのインストール手順         | 3  |
| USBマルチビデオアダプタのインストール手順    | 4  |
| USBビデオアダプタの設定             | 5  |
| Windows®                  | 5  |
| Mac OS X (10.4.11/10.5.6) | 8  |
| 技術仕様1                     | 10 |
| 技術サポート 1                  | 12 |
| 保証に関する情報                  | 12 |

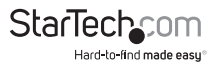

## はじめに

本USB32HDDVII USB 3.0 - HDMI®および DVI-I デュアルヘッドアダプタは、空いて いる USB 3.0 ポートを1つのDVI-I / VGA ポート (DVI - VGA アダプタ同梱) や1つの HDMI® 出力ポートに変えます。ハイデフィニション1080p、1920x1200 ビデオ、5.1 サ ラウンドサウンドオーディオ (HDMI® ポートのみ) に対応。本アダプタは、マルチモニ タ機能を簡単にUSB対応のデスクトップ型/ノートパソコンに追加する便利な外付 けビデオソリューションです (USB 3.0 で最適なパフォーマンスを実現しますが、USB 2.0 にも下位互換性があります)。

高帯域幅(5 Gbps)のSuperSpeed USB 3.0 インターフェースを利用したUSB ビデオ アダプタは、便利な外付けグラフィックカードとして機能し、ビデオアダプタを実装 するためにコンピュータケースを開く必要はありません。本アダプタは複数のディス プレイに滑らかなハイデフィニションコンテンツを出力します。本アダプタを使って お使いのメインのデスクトップ型パソコンをミラーし、同じ映像を各画面に映し出し たり、デスクトップの画面を2つ目、3つ目のモニタに延長送信し、ワークスペースを2 倍、3倍にして生産性を高めることができます。

本USB 3.0 HDMI<sup>®</sup> および DVI-I アダプタは、StarTech.comの2年間保証と永久無料技 術サポートが付いています。

### 付属品

- 1x USB 3.0 HDMI<sup>®</sup>/DVI-Iグラフィックアダプタ
- ・ 1x Mini USB 3.0ケーブル
- ・ 1x DVI VGAアダプタ
- ・ 1x ドライバCD
- ・ 1x インストール・ガイド

### 推奨動作環境

- ・ 空いているUSB 3.0または2.0ポートのあるUSB 対応コンピューターシステム
- CPU:Quad Core 2.4GHz 以降(i5 推奨)
- RAM:4GB以上
- Microsoft<sup>®</sup> Vista (32/64ビット) 7 (32/64ビット)、Mac OSX<sup>®</sup>

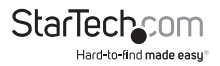

## インストール手順

### Windowsでのインストール手順

USB3.0ビデオアダプタを実際にインストール(接続)する前に、必ずドライバのインスト ールが完了しているようにしてください。

- 1. 最新のドライバをStarTech.comのウェブサイトからダウンロードするか(推奨)、同 梱のドライバCDをCD/DVD-ROMドライバに挿入します。
- Setup.exeアプリケーションを探します。このファイルはドライバCDのルートディレクトリ(D:\など)に入っているか、ダウンロードされています。
- Setup.exeアプリケーションを実行すると、次の画面が開きます。「同意する」をクリ ックして、インストールを開始します。セットアッププログラムがデバイスドライバと ソフトウェアアプリケーションをそれぞれインストールします。

注意:USBビデオアダプタがホストコンピューターと接続されていないことを確認して ください。

|                                                                                                    | Di                                                                                                    | splayLinl                                                                                |
|----------------------------------------------------------------------------------------------------|----------------------------------------------------------------------------------------------------|------------------------------------------------------------------------------------------|
| English                                                                                                    | •                                                                                                    | 5.3.24251                                                                                |
| SOFTWARE                                                                                                    | E END USER LICENCE AGREEMENT I                                                                                                    | FOR                                                                                      |
| DISPLAYLINK MIRRO                                                                                                    | R DRIVER and DISPLAYLINK GRAPH<br>SOFTWARE                                                                                                    | IICS ADAPTER                                                                             |
|                                                                                                    | (THE "PROGRAM")                                                                                                    |                                                                                          |
| This is a legal agreemen<br>(UK) Limited ( <b>"DisplayL</b><br>AGREEING TO BE BOU<br>Some versions of this s                               | nt between you, the end user, ("You")<br>.ink"). BY INSTALLING THIS SOFTW<br>IND BY THE TERMS OF THIS AGREEI<br>oftware, once installed, will check for                                      | and DisplayLink<br>ARE, YOU ARE<br>MENT.<br>updated system                               |
| software at least once at<br>disabled this feature v<br>information about your F<br>update servers during thi<br>means that you accept th  | ind then again at regular intervals unles:<br>when given this option. No persona<br>PC or the software installed on your F<br>is process. Accepting the End-User Lic<br>his product feature. | s you specifically<br>al information or<br>PC is sent to our<br>cense Agreement          |
| software at least once and<br>disabled this feature w<br>information about your F<br>update servers during thi<br>means that you accept th | nd then again at regular intervals unles<br>when given this option. No persons<br>PC or the software installed on your F<br>is process. Accepting the End-User Lic<br>his product feature.   | s you specifically<br>al information or<br>C is sent to our<br>cense Agreement<br>Cancel |

注意:インストール中に画面が点滅したり、前の画面に戻ることがあります。インストー ルの完了を知らせるメッセージは表示されません。

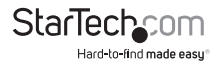

4. 「DisplayLink Coreソフトウェア」画面が消えたら、USB32HDDVIIデバイスをUSB ケーブルを使ってお使いのパソコンに接続します。

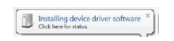

システムがドライバとソフトウェアアプリケーションを起動します(インストール中に「DisplayLink Coreソフトウェア設定」画面が点滅したり、前の画面に戻ることがあります)。

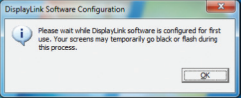

#### \*一部のパソコンでは、USBディスプレイアダプタを起動するのにシステムの再起動が 必要かもしれません。

HDMI®/DVIモニタまたはその両方のモニタをUSB32HDDVIIデバイスの空いているHDMI®DVIポートまたはその両方のポートに接続します。

#### \* 同梱のDVI - VGAアダプタを使えば、VGA (RGB) モニタも接続できます。

7. これで、USBビデオアダプタがお使いいただけます。

## Mac OSXでのインストール手順

- 1. (同梱の)ドライバCDをCD/DVD-ROMドライバに挿入します。
- 2. ドライバCDを参照して、「DisplayLink-OSX」.dmgファイルを探します。このファイ ル上でダブルクリックしし、インストールを開始します:

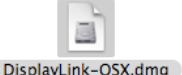

3. 「DislpayLink Software Installer.pkg」をダブルクリックしてソフトウェアをインストールします。

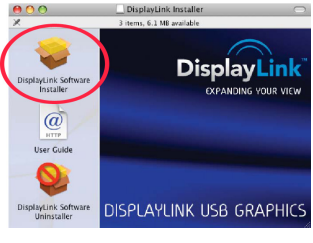

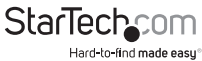

4. インストールが完了したら、「再起動」ボタンをクリックします。コンピューターが自動的に再起動しますので、このボタンを押す前に開いているすべてのファイルを閉じるか、保存してください。

| Introduction       |                                                  |
|--------------------|--------------------------------------------------|
| License            |                                                  |
| Select Destination |                                                  |
| Installation Type  | Click Restart to finish installing the software. |
| ) Install          |                                                  |
| 🖯 Finish Up        |                                                  |
|                    |                                                  |
|                    |                                                  |
|                    |                                                  |
|                    |                                                  |
|                    |                                                  |

- コンピューターが再起動したら、USBディスプレイアダプタを空いているUSBポートに接続します。これで、アダプタがお使いいただけます。
- さらにUSBディスプレイアダプタを追加したい場合は、空いているUSBポートに接続していくだけです。最大で、1台のコンピューター上で4つまでUSB2VGAPROビデオアダプタが使用できます。

### USBマルチビデオアダプタのインストール手順

必ず最新バージョンのドライバをインストールするようにしてください。また は、StarTech.comのウェブサイト (www.startech.com) からダウンロードしてくださ い。

- 標準的なドライバインストール手順に従い、最初のUSBビデオアダプタを接続する ところまで完了してください。
- 2. 別のモニタ/ディスプレイを2つ目のUSBビデオアダプタに接続してから、ディスプ レイの電源を入れます。
- 2つ目のUSBビデオアダプタ上のUSB Aタイプコネクタをホストコンピューターの 空いているUSB 3.0ポートに接続します。ドライバのインストールが自動的に始ま ります。

インストールする各USBビデオアダプタに対して、同じ手順を繰り返します。すべての USBビデオアダプタのインストールが完了したら、コンピューターを再起動します。再 起動すると、もう1回だけ再起動するようにプロンプトされる場合があります。指示に 従って、もう一度再起動してください。

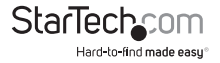

## USBビデオアダプタの設定

### Windows®

デバイスが接続されていると、タスクバーにアイコンが表示されます。インストールすると、DisplayLink®マネージャメニューにアクセスできるようになります。

1. タスクバーから、「非表示となっているアイコンを表示する」をクリックし、すべての 利用可能なアイコンを表示します。

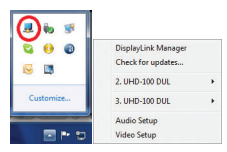

 「DisplayLink®」アイコンをクリックします。2.UHD-100 DPと、3.UHD-100 DP の、2つのオプションが表示されます。これらはそれぞれ利用可能なディスプレイ (HDMI®またはDVI)を示しています。いずれかのディスプレイを選択すると、サブ メニューにそれぞれのディスプレイで設定可能なオプションが表示されます。各 ディスプレイは独立的に設定できます。以下は、すべての設定オプションとその説 明です。

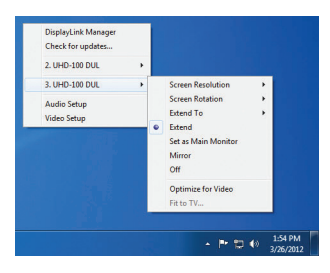

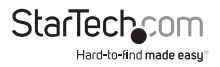

#### 延長

USB32HDDVII USBグラフィックスアダプタに接続されるモニタ(複数可)がユーザの アクティブなWindowsデスクトップの延長先を表示します。デスクトップを拡張するこ とができることは生産性を高めるのに役立ち、より多くのアプリケーションや文書を 一度に閲覧することができます。デバイスは、前回ディスプレイがこのモードにあった 方向に延長されます。さらに高度な制御を行うには、「延長先」サブメニューからいず れかのオプションを選択します。これによりデバイスが延長モードになり、メイン(プ ライマリ)モニタの左/右/上/下に延長します。

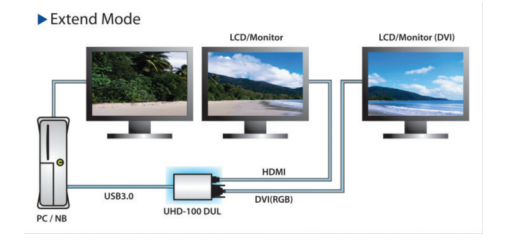

#### ミラー

USB32HDDVII USBグラフィックスデバイスに接続されるモニタ(複数可)がプライマ リモニタに映される映像と同じものを表示します。

プライマリモニタの解像度、色深度、リフレッシュレートが、メニューデバイスに接続 されるモニタでも採用されます。

#### 注意:使用されるモニタの技術仕様が異なる場合、システムのプライマリグラフィックス アダプタが均一のアスペクト比が維持できるよう、仕様を引き下げ、すべての設定内容 を調整します。

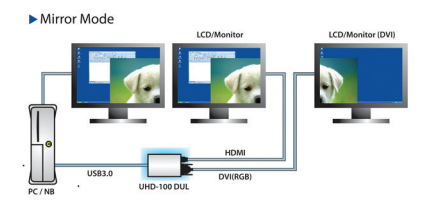

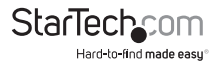

#### 延長先

このオプションはUSB32HDDVIIに接続されるモニタがシステムオンボードモニタと どのような位置関係にあるかを特定します。

#### 画面解像度

このオプションを使うとUSB32HDDVIIに接続されるモニタの解像度が変更できます。サブメニューに表示される対応解像度リストから希望する解像度を選択するだけで設定が完了します。

#### スクリーンの向き

このオプションは、スクリーンを表示する向きを変更することができます。最も良く使用されている向きは、横向きと縦向きです。

#### メインモニタとして設定する

このオプションを選択すると、お使いのコンピューターがUSB32HDDVIIを通して接続 されるモニタをメインモニタと認識します。メインモニタはすべてのシステムアラー トを表示し、アプリケーション実行では最優先されます。

#### オフ

このオプションはUSB32HDDVIIに接続されるモニタをオフにします。

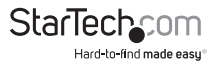

### Mac OSX

ディスプレイの設定やモニタの配置を設定するには、システム環境設定メニューから ディスプレイの設定択します:

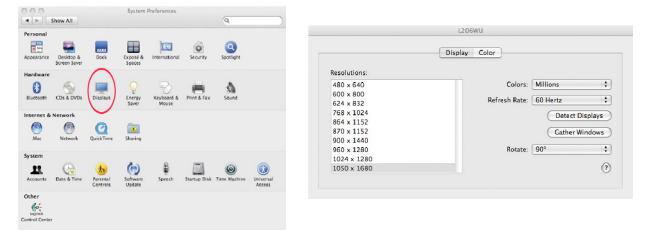

各ディスプレイのディスプレイ設定がそれぞれの画面に表示されます。これらすべて を1つの場所から設定するには、「画面を終結する」ボタンを押します。各スクリーンの ディスプレイ環境設定画面が表示されます。

最大ビデオ解像度が左側に一覧表示されます。各ディスプレイの配置を変更するに は、「アレンジメント」ボタン(プライマリディスプレイ上にあります)をクリックします。 これで、コンピューター上で各ディスプレイの配置を変えることができます。

#### 延長モードまたはミラーモードでアダプタを使う

デフォルトでは、USBディスプレイアダプタは延長ディスプレイとして設定されていま す。ディスプレイをミラーリング/クローンディスプレイとして使うには、「アレンジメン ト」ページの「ミラーディスプレイ」ボックスにチェックマークを入れます。ディスプレ イ設定画面が表示されます。 モニタを拡張ディスプレイに戻すにはこのチェックマ ークを外します。

延長ディスプレイとミラーリングしているディスプレイを同時に使用するには、ミラー リングを切り、「アレンジメント」ページで<cmd>+<alt>キーを長押しし、プライマリ ディスプレイ(白いバーが表示されています)でミラーリングしたいディスプレイをド ラッグ・アンド・ドロップします。

この手順をミラーリングしたい各ディスプレイで繰り返します。他のすべてのディス プレイは\_\_\_\_\_ ハー・・・・・

延長ディスプレイとなります。

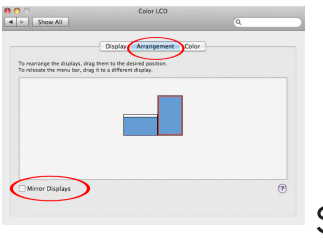

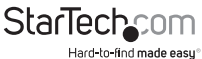

#### プライマリディスプレイの変更

ディスプレイ間でメニューバーを動かすことにより、プライマリディスプレイを変更することができます。プライマリディスプレイを変更すると、新規画面が表示される場所やドックの位置が変わります。

メニューバーを変更するには、白いメニューバーをクリックし、プライマリディスプレ イにしたいディスプレイまでドラッグします。

#### メニューバーからディスプレイを設定する

「ディスプレイ環境設定」ウィンドウの「メニューバー」にある「ディスプレイを表示する」にチェックマークを入れている場合、メニューバーの「表示」アイコンをクリックすればディスプレイの設定ができます。このオプションを選択すると、メニューが次のように表示されます:

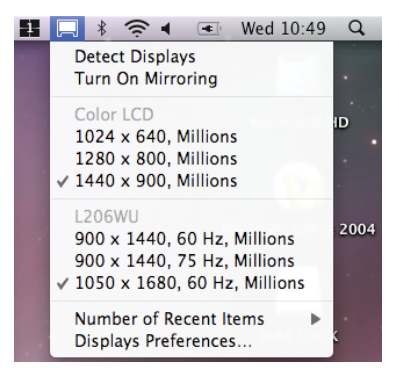

#### メディア再生

延長モードで動作している場合、USBディスプレイアダプタは様々なメディアプレイ ヤーを用いてメディアファイルとDVDを再生することができますが、クローンモード ではビデオの再生機能は制限されています。

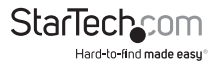

## 技術仕様

| オーディオ仕様    | 5.1チャネルサラウンドステレオ (48Khz) (HDMI®)               |  |
|------------|------------------------------------------------|--|
| オーディオビデオ入力 | USB 3.0                                        |  |
| インターフェース   | USB                                            |  |
| 最大解像度      | 1920 x 1200                                    |  |
| オーディオビデオ出力 | HDMI®<br>DVI                                   |  |
| ケーブル長      | 160mm                                          |  |
| チップセットID   | DisplayLink® DL 3900                           |  |
| 色          | 黒                                              |  |
| エンクロージャの材質 | プラスチック                                         |  |
| オーディオ      | はい                                             |  |
| メモリ        | 1GB DDR II                                     |  |
| OS 互換性     | Windows®7 (32/64ビット) * Aero 3Dインターフェー<br>スサポート |  |
|            | Mac OSX                                        |  |
| 出力信号       | DVI-I (DVIデジタル/アナログ)<br>HDMI®                  |  |
| 業界標準       | 標準HDMI®、DVI-I、SuperSpeed USB 3.0、USB 2.0       |  |

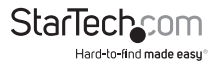

| 最大解像度             | ワイドスクリーン (16/32ビット):<br>2048x1152、1920x1200、1920x1080、1680x1050<br>、1600x900、1440x900、1368x768、1366x768<br>、1360x768、1280x800、1280x768、1280x720<br>、1024x600、848x480、800x480、720X480 |
|-------------------|----------------------------------------------------------------------------------------------------|
|                   | 標準(16/32ビット):                                                                                                    |
|                   | 1600x1200,1400x1050,1280x1024,1280x960<br>、1152x870,1152x864,1024x768,832x624<br>、800x600,768X567、640X480                                                                            |
| ワイドスクリーン画面解<br>像度 | はい                                                                                                    |
| 注意                | 最大3台のUSB32HDDVIIアダプタをPC1台に接続<br>できます - 動作環境はユーザマニュアルでご確認く<br>ださい                                                                                                    |

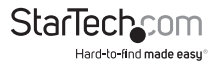

## 技術サポート

StarTech.comの永久無料技術サポートは、当社が業界屈指のソリューションを提供 するという企業理念において不可欠な部分を構成しています。お使いの製品につい てヘルプが必要な場合は、www.startech.com/supportまでアクセスしてください。 当社では、お客様をサポートするためにオンライン工具、マニュアル、ダウンロード可 能資料をご用意しています。

ドライバやソフトウェアに関する最新情報はwww.startech.com/downloadsでご確認ください

## 保証に関する情報

本製品は2年間保証が付いています。

また、StarTech.comは、資材や製造工程での欠陥に起因する商品 を、新品購入日から、記載されている期間保証します。この期間中、 これら商品は修理のために返品されるか、当社の裁量にて相当品と 交換いたします。保証で適用されるのは、部品代と人件費のみです。。 StarTech.comは商品の誤用、乱雑な取り扱い、改造、その他通常の摩耗や破損に起 因する欠陥や損傷に対して保証いたしかねます。

#### 責任制限

StarTech.com Ltd. やStarTech.com USA LLP(またはその役員、幹部、従業員、または 代理人)は、商品の使用に起因または関連するいかなる損害(直接的、間接的、特別、 懲罰的、偶発的、派生的、その他を問わず)、利益損失、事業機会損失、金銭的損失に 対し、当該商品に対して支払われた金額を超えた一切の責任を負いかねます。一部 の州では、偶発的または派生的損害に対する免責または限定的保証を認めていませ ん。これらの法律が適用される場合は、本書に記載される責任制限や免責規定が適 用されない場合があります。

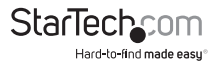

# StarTechcom

Hard-to-find made easy®

見つけにくい製品が簡単に見つかります。StarTech.comでは、これが企業理念で す。それは、お客様へのお約束です。

StarTech.comは、お客様が必要とするあらゆる接続用パーツを取り揃えたワンス トップショップです。最新技術からレガシー製品、そしてこれらの新旧デバイスを 一緒に使うためのあらゆるパーツ。当社はお客様のソリューションを接続するパ ーツを見つけるお手伝いをしています。

当社はお客様が必要なパーツを見つけるのを助け、世界中どこでも素早く配送 します。当社の技術アドバイザーまでご連絡いただくか、当社のウェブサイトまで アクセスしていただくだけで、お客様が必要としている製品をすぐに提示します。

StarTech.comが提供しているすべての製品に関する詳細な情報はwww. startech.comまでアクセスでご確認ください。ウェブサイトだけの便利な工具をお 使いいただけます。

StarTech.comは接続や技術パーツのISO 9001認証メーカです。StarTech.com は 1985年に創立し、米国、カナダ、イギリス、台湾に拠点を構え、世界中の市場でサー ビスを提供しています。